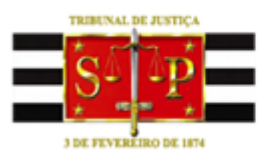

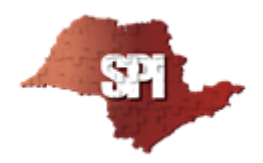

# COORDENADORIA DE GESTÃO DOCUMENTAL E ARQUIVOS - SPI 2.4

O Órgão Especial Tribunal de Justiça criou o Programa de Gestão de Documentos do Tribunal de Justiça do Estado de São Paulo por intermédio da Resolução nº 637/2013, alterada pela 822/2019, cujo objetivo é adotar um conjunto de procedimentos referentes à produção, tramitação, uso, avaliação e arquivamento de documentos, visando sua eliminação ou recolhimento para guarda permanente.

A iniciativa atende à necessidade de resgatar e preservar a memória histórica, reduzir a massa documental acumulada, aplicar os conceitos de guarda documental técnica, melhorar o acesso à informação e pesquisa.

- Quais os principais objetivos da gestão de documentos?
  - Preservar a memória histórica;
  - Reduzir a massa documental de processos findos arquivados;
  - Melhorar a conservação dos processos e documentos de guarda permanente;
  - Liberação de espaço físico;
  - Incrementar a pesquisa.

## **ARQUIVAMENTO DE PROCESSO**

## CADASTRO DE VOLUMES E APENSOS

**Primeiro passo:** afixar etiqueta da Iron Mountain somente nos volumes. Apensos não são etiquetados, exceto se formarem um outro volume e, nesse caso, somente o 1º apenso do 2º volume será etiquetado. Ex:

#### **ETIQUETA IRON**

2º Volume (somente apensos do 1º volume) = 1 etiqueta (afixar no primeiro apenso apenas)

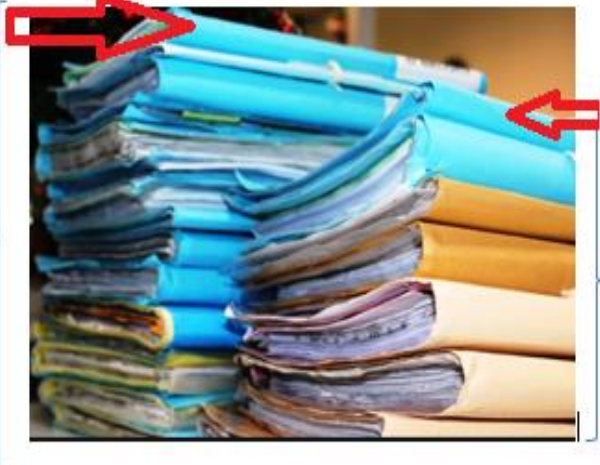

## **ETIQUETA IRON**

1º Volume (principal + apensos) = 1 etiqueta (afixar no primeiro) Acessar SGDAU - no sistema, há manual para o cadastro :

| Bem vindo ao SGDAU                                        |                                         |                           |                         |                          |                |                                                                          |
|-----------------------------------------------------------|-----------------------------------------|---------------------------|-------------------------|--------------------------|----------------|--------------------------------------------------------------------------|
|                                                           |                                         |                           |                         |                          |                |                                                                          |
| Prezado Sr. Cartorário                                    | da Comarca da <mark>CAPIT</mark>        | AL:                       |                         |                          |                |                                                                          |
| Para baixar a Planilha c                                  | le Reclamação - Atraso                  | o Desarquivamen           | to, <u>clique aqui.</u> |                          |                |                                                                          |
| O envio das Planilhas e                                   | Relatórios, bem como                    | o as dúvidas, por         | favor direcionar para   | SPI Arquivo - <u>spi</u> | i.arquivo@tjsp | o.jus.br                                                                 |
| Prezado Sr. Cartorário                                    | das Comarcas do I <mark>NTE</mark>      | RIOR:                     |                         |                          |                |                                                                          |
| Para baixar a Planilha d                                  | le Reclamação - Atraso                  | o Desarquivamen           | to, <u>clique aqui.</u> |                          |                |                                                                          |
| O envio das Planilhas e<br><u>spi.arquivointerior@tjs</u> | Relatórios, bem como<br><u>p.jus.br</u> | o as dúvidas, por         | favor direcionar para   | SPI Arquivo Inte         | rior -         |                                                                          |
| Atenciosamente,                                           |                                         |                           |                         |                          |                |                                                                          |
| SPI 2.4 - Coordenadoria                                   | a de Gestão Document                    | al e Arquivos             |                         |                          |                |                                                                          |
| • Vos Últimos Atus                                        | lizaçãos do SCDAU                       |                           |                         |                          |                | SGDAU - Sistema<br>Gerenciador de<br>Documentação e Arquivo<br>Unificado |
| Ver Manuais do S                                          | SGDAU                                   |                           |                         |                          |                |                                                                          |
|                                                           |                                         |                           |                         |                          |                |                                                                          |
|                                                           | Tribun<br>Poder J                       | al de Justi<br>Iudiciário | ça do Estado            | de São Pau               | olu            |                                                                          |
| Desarquivame                                              | nto Cadastro <del>+</del>               | Consulta +                | Atendimento +           | Gerencial -              | Operacion      | al 🕶                                                                     |
| Bem vindo ao SGD/                                         | AU Cadastro de                          | Volumes e Apens           | sos                     |                          |                |                                                                          |

Instruções para o cadastro do volume no SGDAU (todos os volumes deverão ser cadastrados, exceto apenso de cópias e situação processual (Execuções Criminais).

Baixa de Volumes e Apensos

O primeiro volume de um "bloco" de processo receberá a etiqueta e será cadastrado (Seq 1), os demais apensos desse "bloco" serão cadastrados pela aba de Nova Seq (não receberão etiqueta)

| Filtro                        |                                  |   |              |
|-------------------------------|----------------------------------|---|--------------|
| Código de Barras da Etiqueta: | INFORME A ETIQUETA IRON MOUNTAIN | 1 | >> Pesquisar |
|                               |                                  |   |              |

Após informado o código de barras do processo e realizada a Pesquisa, será exibido o formulário de cadastro, conforme segue:

| Resultado da Pesquisa | a                                                                           |               |
|-----------------------|-----------------------------------------------------------------------------|---------------|
| Nova Sequên           | ncia                                                                        |               |
|                       |                                                                             | <u>Editar</u> |
| Status:               | 48 - ITEM SEM ENTRADA - 16/07/2019 Apelido: Cód.Alter:<br>09:01:00          |               |
| Comarca:              | FORO CENTRAL-JOAO MENDES JUNIOR                                             | •             |
| Vara Ofício:          | :: SELECIONE INFORMAR                                                       | <b>•</b>      |
| Número Único:         | Número SAJ                                                                  |               |
| Competência:          | :: SELECIONE INFORMAR                                                       | •             |
| Classe:               | :: SELECIONE INFORMAR                                                       | •             |
| Assunto:              | :: SELECIONE INFORMAR                                                       | •             |
| Número Processo:      | Número sistema anterior (PRODESP), se houver                                |               |
| Número de Ordem:      | ou Controlé 0 ano Compl. de Ordem:                                          |               |
| Número do Pacote:     | ou Caixa / Maço ano, se houverCompl. do Pacote: Ex: CR / CV / JÚRI 🔿 Para o | os novos      |
| Número de Volume      | Qtde. de Apenso: 0 C NÃO PREENCHER                                          |               |
| Número <u>I</u>       | 0 sistema informa apos o cadatro dos apens<br>00 volume cadastrado          | 505)          |

#### Campos dos Polos ativo e passivo e seus respectivos procuradores

É de extrema importância o cadastro correto e completo desses campos, uma vez que, para a eliminação de um processo, a Coordenadoria de Gestão Documental e Arquivos disponibiliza, no DJE, Edital de Eliminação de Autos Findos com os nomes de partes e advogados, com a finalidade de eventual manifestação pela retirada definitiva dos autos, evitando o descarte.

#### Orientações para preenchimento dos dados que seguem:

| Objeto da Ação:     |                                |                |                                |                                  |                                |  |  |
|---------------------|--------------------------------|----------------|--------------------------------|----------------------------------|--------------------------------|--|--|
| Processo relevante/ | histórico?                     |                | ::SELECIONE                    |                                  | <b>•</b>                       |  |  |
| Tem Sentença?       |                                |                | ::SELECIONE 👻                  |                                  |                                |  |  |
| Fase Executória Sus | spensa (Execução nã            | io extinta)?   | ::SELECIONE -                  |                                  |                                |  |  |
| Artigo:             |                                |                | ::SELECIONE                    |                                  | •                              |  |  |
| Data Final Decisão: | Declaro não haver a informação | Data Trânsito: | Declaro não haver a informação | Data Extinção /<br>Arquivamento: | Declaro não haver a informação |  |  |
| Resultado da Ação:  | :: SELECIONE                   |                |                                |                                  | •                              |  |  |
| Temporalidade:      | DEFINIÇÃO PENDENTE             |                |                                | Data Eliminação:                 |                                |  |  |
|                     |                                | » Co           | letar                          |                                  |                                |  |  |

Objeto da ação: resumo do processo

**Processo relevante/histórico?** A Unidade Judicial responsável pelos autos possui o conhecimento necessário para averiguar este dado. Partes relevantes/famosas na cidade, fato

de repercussão na cidade e na mídia, assunto pertinente a pesquisas. O processo apontado com algum grau de relevância histórica/jurídica será analisado pela Comissão Permanente de Avaliaçao Documental – CPAD e, se considerada essa relevância, receberá o Selo de Relevância e terá sua guarda na Reserva Técnica da Coordenadoria de Gestão Documental e Arquivos – SPI 2.4, podendo ser apresentado ao cidadão como parte integrante do Fundo Arquivístico do Tribunal de Justiça.

Podem ser utilizados como parâmetros a serem observados para atribuição de valor histórico, independente de outros fatores verificados, os previstos na Resolução nº 16 de 25 de agosto de 2016 do TJDFT:

1. Documentos que versem sobre a nomeação, posse, exercício e atuação dos Juízes e Desembargadores deste Tribunal;

2. Processos que envolvam personalidades nacionais e internacionais;

3. Processos que envolvam revoluções, rebeliões e demais movimentos sociais no Brasil, no Estado, Comarcas e Municípios;

4. Processos que envolvam questões sociais de grande relevância;

5. Documentos que versem sobre modernização e reforma na estrutura orgânica no Tribunal de Justiça de São Paulo;

6. Planejamento estratégico e atividades anuais do Tribunal de Justiça de São Paulo;

7. Documentos sobre acordos, tratados, convênios, programas e projetos com pessoas físicas ou jurídicas nacionais ou estrangeira de relevância para o Poder Judiciário;

8. Aos atos normativos do Tribunal;

9. Processos concernentes a julgamentos de matéria inédita que provocaram mudanças na jurisprudência;

10. Causas e decisões de grande impacto social, econômico, político ou cultural;

11. Processos que tratem de alteração de competência;

12. Processos que constituírem precedentes de Orientações Jurisprudenciais, Súmulas, Recurso Repetitivo, Repercussão Geral e Demandas Repetitivas;

- 13. Situação em que ocorra mudança significativa da legislação aplicável ao caso;
- Características da documentação juntada como prova e evolução do meio de prova, como no caso de prova feita por correio eletrônico, ou mediante utilização de redes sociais;

15. Aspectos relacionados à memória histórica da localidade em um determinado contexto histórico.

Além disso, para auxiliar o critério de análise, devem ser observadas as características do processo na seguinte forma: nome das partes, tipo de ação, circunstâncias da ação, sentença e/ou acordão, por exemplo:

• <u>Nome das partes</u>: Verificar se envolvem pessoas famosas (artistas, esportistas, celebridades), autoridades (políticos, ocupantes de altos cargos públicos), de relevância social (empresários, líderes religiosos, líderes de organizações criminosas, detentores de fortunas, formadores de opinião) e empresas e associações relevantes (partidos políticos, grandes empresas, bancos, empresas de mídia).

<u>Tipo de ação</u>: Ações que revelam atos, pensamentos, valores e posturas que espelham o período histórico. Ex: Ação sobre falência de um grande grupo empresarial, ação que busca decisão sobre novos costumes (exemplo: Lei nº 13.709/2018 – Lei Geral de Proteção de Dados, que passou a vigorar a partir de agosto de 2020). Ações ainda não previstas em lei, como ações sobre inovações científicas ou tecnológicas não previstas (exemplo: Uber).

 <u>Circunstância da ação</u>: Momento histórico onde a decisão do Judiciário criará modificação na sociedade (exemplo: Ação Civil Pública julgada no Estado de São Paulo que proibiu a queima da canade-açúcar, alterando a forma de colheita e a mão de obra utilizada na produção de açúcar; Lei nº 14.014/2005 que proibiu a utilização de animais de qualquer espécie em apresentação em circos e congênere).

• <u>Sentença e/ou acordão</u>: Mudanças de rumos e paradigmas nas decisões sobre determinadas causas que, por força de lei ou não, a partir daquele momento, passam a ser abordadas de forma diferente pelo Judiciário (exemplo: reconhecimento da união estável homoafetiva).

Por fim, a Resolução nº 637/2013, em seu art. 8°, §1°, *g*, prevê a hipótese do Magistrado, servidores ou terceiros interessados, indicar processos judiciais como de valor histórico.

**Tem Sentença?** Muitos processos são arquivados sem que tenha havido, de fato, uma sentença para julgamento da lide. Esse campo representa um alerta para identificar que se o processo foi finalizado ou não.

**Fase executória suspensa?** Geralmente, se a resposta anterior foi negativa, será positiva neste campo e, então, deverá ser informado o artigo que definiu a suspensão. São informações importantes para se evitar a eliminação de um processo não finalizado.

Data Final Decisão: data da última sentença

Data Trânsito: data do trânsito da sentença anotada no campo superior

**Data Extinção/Arquivamento**: data da baixa no SAJ, que tornará o processo extinto no sistema; se não houver essa informação, data do encamimhamento do processo ao arquivo (certidão).

As datas indicadas nos três campos acima servirão de base para o cálculo da temporalidade do processo, se eliminável (classe/assunto).

Resultado da ação: indicação do resultado conforme apontamentos.

**Temporalidade e Data da eliminação**: sem preenchimento pela unidade judicial - serão apontadas pelo sistema.

Cadastro de apensos do processo - Para melhor orientação, observe a imagem :

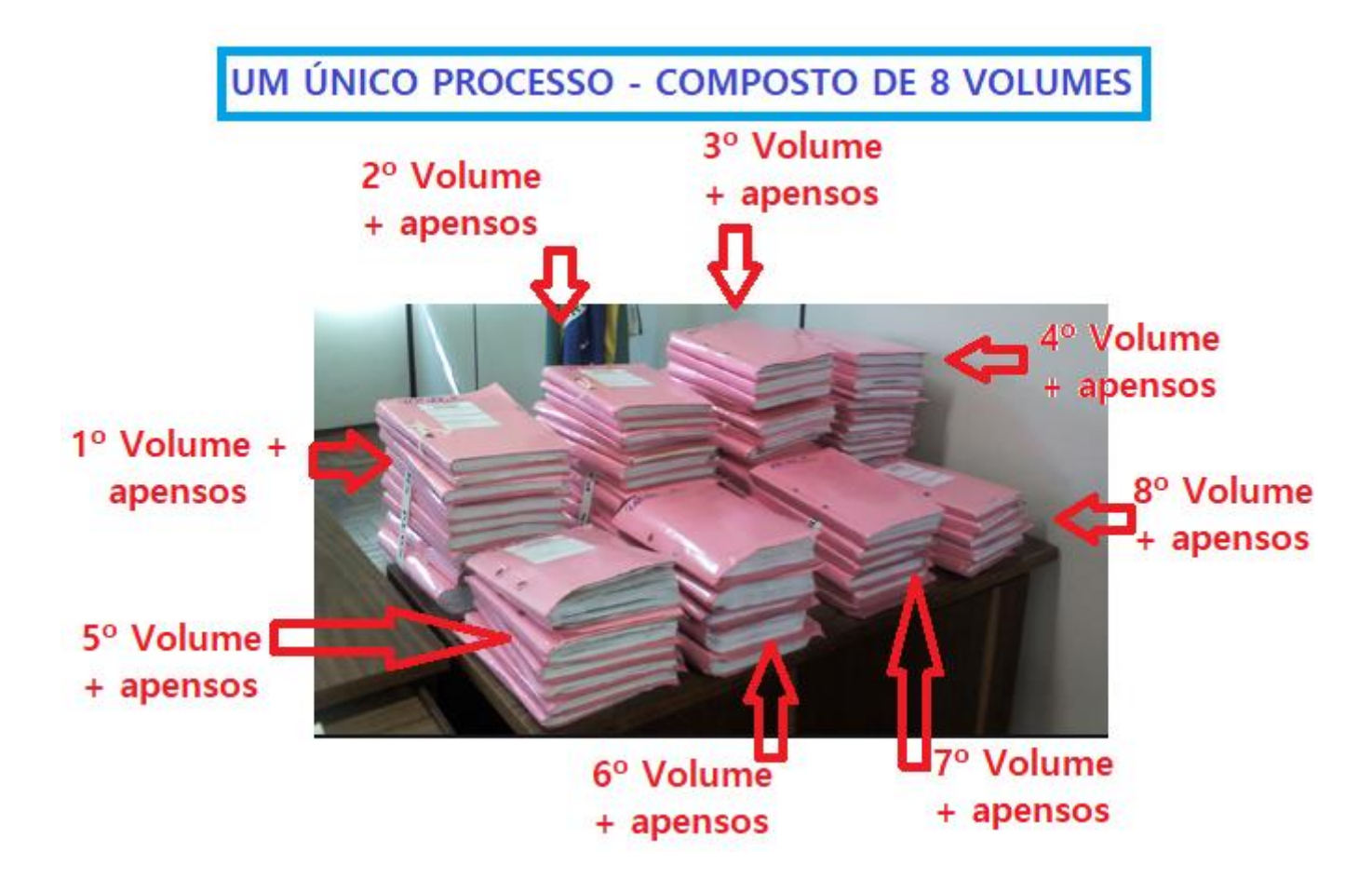

O processo exemplificado possui 8 volumes e cada volume, vários apensos. A etiqueta Iron Mountain será afixada em cada volume (no primeiro de cada "bloco"), porém não nos apensos. Serão utilizadas, portanto, 8 etiquetas. Para o cadastro dos apensos, será utilizado o botão **Nova Seq**, conforme segue:

| <ul> <li>Filtro</li> <li>Código d</li> </ul> | de Barras do Process | 0: 9000020620531 >> Pesquisar                                                     |   |
|----------------------------------------------|----------------------|-----------------------------------------------------------------------------------|---|
| Resultad                                     | do da Pesquisa       |                                                                                   |   |
| Seq 1                                        | 🔶 Sequência 2        |                                                                                   |   |
| Nova Seq                                     | Status:              | DESARQUIVADO - 12/12/2017 07:32:50 Apelido: U900002062053 Cód.Alter:U900002062053 |   |
|                                              | Comarca:             | AMERICANA - TJ - N3                                                               | • |
|                                              | Vara Oficio:         | 1. VARA CIVEL                                                                     | • |
|                                              | Número Único:        |                                                                                   |   |
|                                              | Competência:         | :: SELECIONE                                                                      | • |
|                                              | Classe:              | :: SELECIONE                                                                      | • |
|                                              | Assunto:             | :: SELECIONE                                                                      | - |
|                                              | Número Processo:     |                                                                                   |   |
|                                              | Número de Ordem:     | / Compl. de Ordem:                                                                |   |
|                                              | Número do Pacote:    | 10 / 1960 Compl. do Pacote:                                                       |   |
|                                              | Número de Volume:    | Qtde. de Apenso: ()                                                               |   |
|                                              | - Polo(s) Ativo      |                                                                                   |   |
|                                              |                      |                                                                                   |   |
|                                              | Nome:                |                                                                                   |   |
|                                              | Tipo ::SELE          | CIONE   Doc.:                                                                     |   |

Para cada apenso adicionado ao processo existirá uma aba com sua sequência identificada e não há limites para incluir uma nova sequência. É muito importante destacar que volumes de um determinado processo não podem ser cadastrados como apenso, caso contrário será recusado no momento da auditoria de coleta para primeiro arquivamento, neste caso o volume deverá conter uma nova etiqueta e cadastro próprio.

DICA : Anote sempre no sistema SAJ, no momento do arquivamento do processo, o número da ETIQUETA Iron afixada no(s) volume(s), isso facilitará o desarquivamento.

### COLETA

É possível solicitar a Coleta do volume assim que tenha sido cadastrado. Após realizado o cadastro do volume ou apenso, será habilitado ao final do formulário do cadastro um botão chamado "Coletar", segue exemplo:

| Objeto da Açao:     | TESTE                                           |                |                                                 |                                  |                                             |
|---------------------|-------------------------------------------------|----------------|-------------------------------------------------|----------------------------------|---------------------------------------------|
| Data Final Decisão: | 01/08/2008<br>Declaro não haver a<br>informação | Data Trânsito: | 02/08/2008<br>Declaro não haver a<br>informação | Data Extinção /<br>Arquivamento: | 07/08/2008<br>Declaro não hav<br>informação |
| Resultado da Ação:  | CONDENADO                                       |                |                                                 |                                  |                                             |
| Temporalidade:      | ELIMINAÇÃO APÓS 10                              | ANOS.          |                                                 | Data Eliminação:                 | 07/08/2018                                  |
|                     | _                                               |                | oletar                                          | _                                |                                             |

Ao clicar no botão "Coletar" o SGDAU solicita a confirmação da coleta do item, conforme imagem abaixo:

| Atenção |                                                         |
|---------|---------------------------------------------------------|
|         | Confirma a solicitação de coleta do item 9001942482235? |
|         | Não Sim                                                 |

É possível também Gerenciar o Pedido de Coleta realizado ou Cancelar a Coleta.

Acessar o formulário "Gerenciar Pedido de Coleta" - menu ATENDIMENTO > GERENCIAR PEDIDO DE COLETA:

|                                                         | 1               |            |                                     |            |                  |                   |            |                     | 1.17 | 0 C 2010 00 |      |
|---------------------------------------------------------|-----------------|------------|-------------------------------------|------------|------------------|-------------------|------------|---------------------|------|-------------|------|
| ñ                                                       | Desarquivamento | Cadastro 🗸 | Consulta 🗸                          | Atendime   | nto <del>+</del> | Gerencial 🗸       | Operad     | cional <del>+</del> |      | (Vazi       | o) \ |
| Bem                                                     | vindo ao SGDAU  |            |                                     | Distribuio | lor/Adm          | inistração        | •          |                     |      |             |      |
|                                                         |                 |            | Vara                                |            |                  | Receber SubMalote |            |                     |      |             |      |
| Prezado Sr. Cartorário da Comarca da CAPITAL:           |                 |            | Outros Destinos Enviar para Comarca |            |                  |                   |            |                     |      |             |      |
| Para baixar a Planilha de Reclamação - Atraso Desarquiv |                 |            | Consulta                            | s          |                  | Gerencia          | r Pedido d | le Coleta           |      |             |      |

| Gerenciar F | Pedido de | Coleta |
|-------------|-----------|--------|
|-------------|-----------|--------|

| — Filtro ———        |                 |                  |          |           |   |        |   |  |
|---------------------|-----------------|------------------|----------|-----------|---|--------|---|--|
| Comarca:            | SANTOS - T      | J - N3           |          |           |   |        | • |  |
| Vara:               | 1. VARA CIV     | EL               |          |           |   |        | • |  |
| Ordem de Coleta:    |                 |                  | ]        |           |   |        |   |  |
| Lote de Coleta:     |                 |                  | ]        |           |   |        |   |  |
| Data Abertura:      |                 |                  | Até:     |           |   |        |   |  |
| Prazo de Auditoria: |                 |                  | Até:     |           |   |        |   |  |
| Data de Auditoria:  |                 |                  | Até:     |           |   |        |   |  |
| Data de Transporte: |                 |                  | Até:     |           |   |        |   |  |
| Etiqueta:           |                 |                  |          |           |   |        |   |  |
| Status da Ordem:    | ABERTA          | •                | ĺ        |           |   |        |   |  |
| Tipo:               | JUDICIAL        | •                | ĺ        |           |   |        |   |  |
|                     |                 |                  |          |           |   |        |   |  |
|                     | <b>&gt;&gt;</b> | Solicitar Coleta | <b>»</b> | Pesquisar | » | Limpar |   |  |

No formulário acima será possível realizar novas solicitações de coleta, pesquisas, verificar a coleta em detalhes e realizar o cancelamento de coleta; já o cancelamento de ordem de coleta somente será habilitado para grupos específicos de usuários, segue exemplo formulário com as funções habilitadas no resultado da pesquisa:

#### Resultado da Pesquisa

Total: 313 🏻 🝙

| Aç              | ão              | Comarca          | Vara          | Etiqueta             | Caixa      | Número Único              | Número Processo | Número ( |
|-----------------|-----------------|------------------|---------------|----------------------|------------|---------------------------|-----------------|----------|
| <u>Cancelar</u> | Detalhes        | SANTOS - TJ - N3 | 1. VARA CIVEL | 9001962653767        | 1600772554 | 0006741-58.2019.8.26.0562 |                 | 777      |
| <u>Cancelar</u> | <u>Detalhes</u> | SANTOS - TJ - N3 | 1. VARA CIVEL | 9001967809285        | 1600772554 | 0033591-67.2010.8.26.0562 |                 | 121)     |
| <u>Cancelar</u> | <b>Detalhes</b> | SANTOS - TJ - N3 | 1. VARA CIVEL | 9001964260078        | 1600772555 | 0053183-63.2011.8.26.0562 |                 | 151      |
| <u>Cancelar</u> | Detalhes        | SANTOS - TJ - N3 | 1. VARA CIVEL | 9001964260079        | 1600772555 | 0053183-63.2011.8.26.0562 |                 | 151      |
| <u>Cancelar</u> | <u>Detalhes</u> | SANTOS - TJ - N3 | 1. VARA CIVEL | <u>9001974176504</u> | 1600772555 | 0053183-63.2011.8.26.0562 |                 | 151      |
| <u>Cancelar</u> | Detalhes        | SANTOS - TJ - N3 | 1. VARA CIVEL | <u>9001974176473</u> | 1600772554 | 0012482-31.2009.8.26.0562 |                 | 603      |
| <u>Cancelar</u> | Detalhes        | SANTOS - TJ - N3 | 1. VARA CIVEL | <u>9001974176474</u> | 1600772554 | 0012482-31.2009.8.26.0562 |                 | 603      |
| Cancelar        | <u>Detalhes</u> | SANTOS - TJ - N3 | 1. VARA CIVEL | 9001974176475        | 1600772554 | 0012482-31.2009.8.26.0562 |                 | 603      |
| <u>Cancelar</u> | <u>Detalhes</u> | SANTOS - TJ - N3 | 1. VARA CIVEL | <u>9001974176479</u> | 1600772554 | 0012482-31.2009.8.26.0562 |                 | 603      |
| <u>Cancelar</u> | Detalhes        | SANTOS - TJ - N3 | 1. VARA CIVEL | <u>9001969330128</u> | 1600772554 | 0026665-02.2012.8.26.0562 |                 | 864      |
| <u>Cancelar</u> | <u>Detalhes</u> | SANTOS - TJ - N3 | 1. VARA CIVEL | 9001964259552        | 1600772554 | 0038787-52.2009.8.26.0562 |                 | 148!     |
| Cancelar        | Detalhes        | SANTOS - TJ - N3 | 1. VARA CIVEL | 9001970604409        | 1600772553 | 0012006-85.2012.8.26.0562 |                 | 393      |
| Cancelar        | Detalhes        | SANTOS - TJ - N3 | 1. VARA CIVEL | 9001970604410        | 1600772553 | 0012006-85.2012.8.26.0562 |                 | 393      |

Para realizar a solicitação da coleta é necessário clicar no botão "Solicitar Coleta", conforme destacado na imagem inicial e o SGDAU irá apresentar o formulário abaixo:

×

Solicitar Coleta para Arquivamento

| — Dados da Coleta —  |                   |  |  |  |  |
|----------------------|-------------------|--|--|--|--|
| Comarca:             | :: SELECIONE      |  |  |  |  |
| Vara:                | :: SELECIONE 🔹    |  |  |  |  |
| Prazo Auditoria Até: | Entenda os prazos |  |  |  |  |
| Etiqueta:            |                   |  |  |  |  |
| >> Confirmar         |                   |  |  |  |  |

O campo "Prazo" será preenchido automaticamente, conforme a frequência de coletas prédeterminada para cada uma das Comarcas de acordo com seu tamanho. Assim que for informado o nº da etiqueta, o sistema irá abrir a sua ordem de coleta e exibir logo abaixo na relação de itens solicitados, ordenando de forma decrescente o campo "Data de Abertura", conforme exemplo:

| Comarca:                   | RIBEIRAO PRETO - T                | J - N3                                  |                                             |                                           |
|----------------------------|-----------------------------------|-----------------------------------------|---------------------------------------------|-------------------------------------------|
| Vara:                      | 1. VARA CRIMINAL                  |                                         |                                             |                                           |
| Prazo:                     | 31/10/2019 17:00:00               | Ente                                    | nda os prazos                               |                                           |
| Etiqueta:                  | 9001942482240                     |                                         |                                             |                                           |
|                            |                                   | 29 Conteniar                            |                                             |                                           |
|                            |                                   | >> Confirmar                            |                                             | ,                                         |
| Etiqueta                   | Ordem de Serviço                  | >> Conternar                            | Usuário de Abertura                         | Prazo de Auditoria                        |
| Etiqueta<br>90019424822235 | Ordem de Serviço<br>2019070000371 | Data de Abertura<br>30/07/2019 13:50:03 | Usuário de Abertura<br>GAWTJ100 - ALAN LIMA | Prazo de Auditoria<br>31/10/2019 17:00:00 |

Assim que o item é adicionado na solicitação de coleta, o formulário já estará apto e aguardando para que uma nova etiqueta seja informada, permitindo que o usuário tenha agilidade no momento de preparar os itens que serão coletados na próxima visita da Iron Mountain. O formulário apresenta também o link "Entenda os prazos", destacado na imagem anterior, que irá direcionar ao download de um documento explicativo, abordando o assunto dos prazos definidos para Regionais da Capital e Comarcas do Interior.

Para cancelar uma ordem de coleta o procedimento é muito simples, localize a ordem de coleta que deseja cancelar, utilizando as opções de filtros e em seguida clique no link "Cancelar", segue exemplo:

#### Resultado da Pesquisa

| A        | Ação         Comarca           Cancelar         Detalhes         AVARE - TJ - N3 |                 | Vara               | Etiqueta             | Caixa | Número Único              | Número Processo |
|----------|----------------------------------------------------------------------------------|-----------------|--------------------|----------------------|-------|---------------------------|-----------------|
| Cancelar |                                                                                  |                 | 2. OFÍCIO CRIMINAL | 9001972845272        |       | 0006934-22.2018.8.26.0073 |                 |
| Cancelar | Detalhes                                                                         | AVARE - TJ - N3 | 2. OFÍCIO CRIMINAL | <u>9001940859745</u> |       | 0008474-77.1996.8.26.0073 |                 |
| Cancelar | Detalhes                                                                         | AVARE - TJ - N3 | 2. OFÍCIO CRIMINAL | <u>9001963061626</u> |       | 0001630-18.2013.8.26.0073 |                 |
| Cancelar | Detalhes                                                                         | AVARE - TJ - N3 | 2. OFÍCIO CRIMINAL | <u>9001972845271</u> |       | 0000100-57.2015.8.26.0574 |                 |
| Cancelar | <u>Detalhes</u>                                                                  | AVARE - TJ - N3 | 2. OFÍCIO CRIMINAL | <u>9001972845270</u> |       | 0000100-57.2015.8.26.0574 |                 |
| Cancelar | Detalhes                                                                         | AVARE - TJ - N3 | 2. OFÍCIO CRIMINAL | <u>9020000991197</u> |       |                           |                 |
| Cancelar | Detalhes                                                                         | AVARE - TJ - N3 | 2. OFÍCIO CRIMINAL | 9001944161902        |       |                           |                 |
| Cancelar | Detalhes                                                                         | AVARE - TJ - N3 | 2. OFÍCIO CRIMINAL | <u>9001971038997</u> |       | 0008721-96.2012.8.26.0073 |                 |
| Cancelar | Detalhes                                                                         | AVARE - TJ - N3 | 2. OFÍCIO CRIMINAL | 9001972845269        |       | 0003856-25.2015.8.26.0073 |                 |
| Cancelar | Detalhes                                                                         | AVARE - TJ - N3 | 2. OFÍCIO CRIMINAL | 9001972845268        |       | 0003856-25.2015.8.26.0073 |                 |
| Cancelar | Detalhes                                                                         | AVARE - TJ - N3 | 2. OFÍCIO CRIMINAL | <u>9001972845267</u> |       | 0006597-72.2014.8.26.0073 |                 |
| Cancelar | Detalhes                                                                         | AVARE - TJ - N3 | 2. OFÍCIO CRIMINAL | 9001972846529        |       | 0006875-73.2014.8.26.0073 |                 |
| Cancelar | Detalhes                                                                         | AVARE - TJ - N3 | 2. OFÍCIO CRIMINAL | 9001972845266        |       | 0001916-25.2015.8.26.0073 |                 |

Ao clicar em "Cancelar" será apresentado o formulário abaixo:

| Cancelamento de   | Ordem de Serviço                | × |
|-------------------|---------------------------------|---|
| Motivo do Cancel  | amento                          | 7 |
| Ordem de Serviço: | 2019070000162                   |   |
| Item: 90000       | 00004598                        |   |
| Motivo: CAN       | CELADO PELA UNIDADE SOLICITANTE |   |
| Observação: TEST  | E DE CANCELAMENTO               |   |
|                   | » Confirmar                     |   |
|                   |                                 |   |
|                   | Fechar                          |   |

O SGDAU só irá permitir o cancelamento de Ordem de Coleta de itens que ainda não foram auditados. Após informar o motivo do cancelamento, clicar em "Confirmar".

#### **DESARQUIVAMENTO – requisição normal**

As Unidades somente conseguem realizar o desarquivamento com prazo NORMAL – 6 dias úteis para atendimento pela empresa.

| Ξ | S-P             | Tribun<br>Poder J | al de Justi<br>udiciário | ça do Estado  | de São Pa   | ulo           |         |
|---|-----------------|-------------------|--------------------------|---------------|-------------|---------------|---------|
| ñ | Desarquivamento | Cadastro 🗸        | Consulta +               | Atendimento 🗸 | Gerencial + | Operacional - | (Vazio) |

Será apresentada a tela:

| Comarca: :: SELECIONE   | ← Limpar Campos |  |
|-------------------------|-----------------|--|
| Dados Etiqueta          |                 |  |
| Vara Oficio:            | :: SELECIONE 🔹  |  |
| Tipo:                   | JUDICIAL        |  |
| Número Único:           |                 |  |
| Número Processo:        |                 |  |
| Número Ordem:           |                 |  |
| Número do Pacote:       |                 |  |
| Polo Ativo Principal:   |                 |  |
| Polo Passivo Principal: |                 |  |

Informe a Comarca e a Vara/Ofício (atenção: No caso de remanejamento ou criação de Varas com redistribuição de processos, a Vara/Ofício a ser indicada corresponde àquela que efetivou o arquivamento do processo; o sistema não localiza o processo se não houver a correta informação da Unidade que realizou o arquivamento). Exemplo: A 2ª Vara Cível da Comarca XX, solicitou o desarquivamento do processo nº 1322/99 – arquivado na caixa 2264 – Partes xx e xx. O sistema aceita o não preenchimento do ano da caixa, porém para o nº de ordem/controle, a informação do ano **é obrigatória**. Informe também o número único sempre que o possuir e nome completo das partes. Realizada a pesquisa, aparecerão todas as Varas/Ofícios que já procederam arquivamentos:

| Comarca:                | ▼ <mark>&gt;</mark> | Limpar Campos                         |
|-------------------------|---------------------|---------------------------------------|
| Dados Etiqueta          |                     |                                       |
| Vara Oficio:            | :: SELECIONE        | •                                     |
| Tipo:                   |                     | ]                                     |
| Número Único:           |                     |                                       |
| Número Processo:        |                     |                                       |
| Número Ordem:           | 1. OFÍCIO JUDICIAL  |                                       |
| Número do Pacote:       | 1. VARA             |                                       |
| Polo Ativo Principal:   | 2. OFÍCIO CÍVEL     |                                       |
| Polo Passivo Principal: | 2. OFÍCIO CRIMINAL  | í                                     |
|                         | 2. OFÍCIO JUDICIAL  | · · · · · · · · · · · · · · · · · · · |
|                         | 2. VARA             |                                       |
|                         | 3. OFÍCIO CÍVEL     |                                       |
|                         | 3. OFÍCIO CRIMINAL  |                                       |
|                         | 3. OFÍCIO JUDICIAL  | -                                     |
|                         | 3. VARA             | ~)U                                   |

No entanto, nada foi localizado no 2º Ofício Cível, mas sim selecionando-se apenas a 2ª Vara, uma vez assim cadastrado:

| Item                                              | 11                                                                                                    |                                                                          | Descrição / Histórico                                                                                                    |    |
|---------------------------------------------------|----------------------------------------------------------------------------------------------------|--------------------------------------------------------------------------|----------------------------------------------------------------------------------------------------|----|
| Etiqueta:<br><u>9001940852742</u><br>Sequência: 1 | Comarca:<br>Vara Oficio:<br>Número Único:<br>Número de Ordem:<br>Número do Pacote:<br>Ação:<br>Polo Ativo Principal:<br>Polo Passivo Principal:<br>Compl. de Ordem:<br>DESARQUIVADO | 2. VARA<br>1322 / 1999<br>2264 / 0<br>000211-ARROL<br>ALVE<br>SOAF<br>00 | Número do Processo:<br>Número do Volume: 1 Qtde. de Apenso: 0<br>Complem. Pacote:<br>AMENTO<br>S<br>IES -FALECIDO<br>Detalhes. | Q, |

Localizado o processo (confira sempre o número e partes), basta clicar sobre o número da etiqueta que aparece à esquerda da imagem acima. Será apresentada nova tela:

| Carrin              | no - Abertura                                      | a de                               | Ordem o                                  | de Servi                         | ço             |                |        |          |    |                                                                            | ×                                             |
|---------------------|----------------------------------------------------|------------------------------------|------------------------------------------|----------------------------------|----------------|----------------|--------|----------|----|----------------------------------------------------------------------------|-----------------------------------------------|
| сом                 | ARCA DE                                            | xx                                 | xxx                                      |                                  |                |                |        |          |    |                                                                            |                                               |
| Ação                | Item                                               | Seq                                | Tipo                                     | N. Único                         | N. Processo    | N. Ordem       | Ano    | Pacote   |    | Polo Ativo Principal                                                       | Polo Pass                                     |
|                     | 9001941196835                                      | 1                                  | JUDICIAL                                 |                                  |                | XXX            | XXXX   | XXXX     |    |                                                                            | XXX                                           |
| X                   |                                                    |                                    |                                          | 11                               | Processo(s) ad | dicionados     | para o | carrinho |    | Quantidade de Item(ns):                                                    | 1                                             |
|                     |                                                    |                                    |                                          |                                  | Detalh         | ies da Solic   | itação |          | _  |                                                                            |                                               |
| Local de<br>Tipo de | Entrega:<br>Entrega:                               | COM/<br>NORM                       | ARCA<br>MAL (6 DIA                       |                                  | -              |                |        | ~        | ~  |                                                                            |                                               |
|                     | A unida<br>requisio<br>normal<br>soment<br>pela SP | ade<br>ções<br>; os<br>te sâ<br>'l | só pode<br>com p<br>urgente<br>io solici | e realiza<br>razo<br>es<br>tados | ar » c         | Concluir Pedid | 0      |          | JU | Se desejar solicit<br>processo, basta<br>neste campo e r<br>busca do outro | tar outro<br>clicar<br>einiciar a<br>processo |

Uma vez concluído o pedido, será disponibilizado um número de protocolo com um número de ordem de serviço para cada processo solicitado. Esses dados são fundamentais para solicitação de informação acerca do desarquivamento, se necessário.

| Tela de Pr<br>(com informação do nº                                                                                                    | rotocolo<br>da Ordem                                                            | de Serv                                                                      | viço)                                   |
|----------------------------------------------------------------------------------------------------|---------------------------------------------------------------------------------|------------------------------------------------------------------------------|-----------------------------------------|
| Tribunal de Protocolo                                                                                                    | e Justiça do Estado de São Pau<br>de Pedido de Desarquivamento                  | lo<br>0                                                                      |                                         |
| Comarca:     PILAR DO SUL - TJ - N3       Protocolo:     17400726       Tipo de Entrega:     URGENTE (3 DIAS)       Usuário Abertura:     GAWTJ4199 - MEIRE RODRIGUES GARCIA                                 | Tipo Ord. Serviço:<br>Tipo de Acervo:<br>Data Abertura:<br>Data Impressão:      | ORDEM SERVIÇO ENTR<br>JUDICIAL<br>01/10/2020 19:59:33<br>01/10/2020 19:59:35 | REGA                                    |
| Etiqueta         Seq.         Vara         Ordem de Serviço         Número Único           9001984402892         1         1         OFICIO JUDICIAL         2020100013522         0000382-68-2013.8-26 0444 | Número Processo         Número Orden           00003826820138260444         134 | n Ano Pacote<br>2013 1632/2013 0                                             | Atendimento<br>Até<br>6/10/2020 17:00:0 |
| io Ativo Principal: VALDOMIRO LAERTE PEREIRA<br>Io Passivo Principal: ANA LUIZA DE PAULA PEREIRA                                                                                                    |                                                                                 |                                                                              | Û                                       |

# Há, no entanto, uma forma muito mais simplificada para o desarquivamento de um processo:

Basta informar a Comarca e número da etiqueta + Pesquisar . Com essa forma de busca, a localização do item mostra-se precisa.

| Â     | Desarquivamento    | Cadastro 🗸 | Consulta - | Atendimento - | Gerencial - | Operacional - |               | (Vazio) 📜 |
|-------|--------------------|------------|------------|---------------|-------------|---------------|---------------|-----------|
| Pesqu | iisa               |            |            |               |             |               |               |           |
| Con   | narca: :: SELECION | E          |            |               | •           | ) »           | Limpar Campos | I         |
| Da    | dos Etiqueta       |            |            |               |             |               |               |           |
| Eti   | queta:             |            |            |               |             |               |               |           |
|       |                    |            | » Pe       | squisar »     | Voltar      |               |               |           |

Por esse motivo, foi sugerida a anotação **do nº da etiqueta** Iron no SAJ, juntamente com a informação do arquivamento do processo e Nº da Caixa/Pacote.

#### PROCESSO NÃO LOCALIZADO:

Poderá ocorrer de o processo não ser localizado no interior da caixa indicada. Nesse caso, verifique em "Detalhes" e "Imagens" o que gerou a negativa dada pela empresa. A imagem mostra o espelho da caixa e, em caso de o processo não estar relacionado, novos dados devem ser buscados pela Unidade, como exemplo: outro nº de caixa, pois é possível ter havido alguma alteração:

| Item                                              |                                                                                                    | Descri                                                                                                    | ção / Histórico                                                                         |                                                               |
|---------------------------------------------------|----------------------------------------------------------------------------------------------------|----------------------------------------------------------------------------------------------------|-----------------------------------------------------------------------------------------|---------------------------------------------------------------|
| Etiqueta:<br><u>U900003288298</u><br>Sequência: 1 | Comarca:<br>Vara Ofício:<br>Número Único:<br>Número de Ordem:<br>Número do Pacote:<br>Ação:<br>Polo Ativo Principal:<br>Polo Passivo Principal:<br>Posição:<br>Compl. de Ordem:<br>NÃO LOCALIZADO | ITAPEVA - TJ - N3<br>1. OFÍCIO JUDICIAL<br>247 / 1983<br>78 / 1990<br>NÃO LOCALIZADO<br>SIDNEY TONELLI<br>JUIZO DE DIREITO<br>P2 - NÃO LOCALIZADO,<br>ENCONTRADO NO INTE | Número do Processo:<br>Número do Volume: 1<br>Complem. Pacote:<br>NÃO RELACIONADO NA ET | Qtde. de Apenso: 0<br>IQUETA E NÃO<br>Imagens e<br>Detalhes e |

#### **ARQUIVAMENTOS ANTIGOS - CAPITAL:**

Na Capital, até aproximadamente 1980, a maioria das Unidades não encaminhavam seus processos em caixas, eles eram encaminhados amarrados em maços e, no Arquivo, eram triados, ou seja, organizados nas caixas em sequência numérica crescente. Essas caixas não continham espelho especificando item a item de seu conteúdo, apenas a sequência de números de processos colocados em seu interior. Assim, o processo estará arquivado na caixa que engloba o sequencial numérico. Exemplo: a Unidade deseja desarquivar o processo 14/1970 – a consulta será por pacotes cadastrados:

|       |                        | <b>Tribuna</b><br>Poder Ju | Il de Justi<br>diciário | ça do Estado                       | de São Pa   | ulo       |
|-------|------------------------|----------------------------|-------------------------|------------------------------------|-------------|-----------|
| Â     | Desarquivamento        | Cadastro -                 | Consulta 🗸              | Atendimento 🗸                      | Gerencial 🗸 | Operacion |
| Bem   | vindo ao SGDAU         |                            | Histórico de (          | Ordem de Serviço                   |             |           |
|       |                        |                            | Consulta Pro            | cessos Cadastrados                 |             |           |
| Preza | do Sr. Cartorário da ( | Comarca da <mark>CA</mark> | Consulta Pac            | otes Cadastrados                   |             |           |
| Para  | baixar a Planilha de F | Reclamação - At            | Consulta Tipo           | o de Guarda <mark>S</mark> eletiva |             |           |

O envio das Planilhas e Relatórios, bem como as dúvidas, por favor direcionar para SPI Arquivo - spi.a

Informar o nº e ano do processo nos campos "Nº Pacote Inicial" e "Nº Pacote Final" e realizar a pesquisa:

| Â     | Desarquivamento                                          | Cadastro 🗸    | Consulta 🗸    | Atendiment   | to 🕶 ( | Gerencia | I - Operacio  | onal <del>v</del> | (Vazio              | ) J |  |
|-------|----------------------------------------------------------|---------------|---------------|--------------|--------|----------|---------------|-------------------|---------------------|-----|--|
| Consi | ulta de Pacotes                                          |               |               |              |        |          |               |                   |                     |     |  |
|       |                                                          |               |               |              |        |          |               |                   |                     |     |  |
| F     | iltro                                                    |               |               |              |        |          |               |                   |                     |     |  |
|       | Comarca:                                                 | FORO CEN      | ITRAL-JOAO ME | ENDES JUNIO  | OR     |          |               |                   | •                   |     |  |
|       | Vara: 07. OFICIO FAMILIA-FORO CENTRAL-JOAO MENDES JUNIOR |               |               |              |        |          |               |                   |                     |     |  |
|       | Nº Pacote Inicial: 14 / 1970                             |               |               |              |        |          |               |                   |                     |     |  |
|       | Nº Pacote Final:                                         | : 14 / 1970   |               |              |        |          |               |                   |                     |     |  |
|       | Caixa:                                                   |               |               |              |        |          |               |                   |                     |     |  |
|       | Data Entrada Inicial:                                    |               | Data Ent      | trada Final: |        |          |               |                   |                     |     |  |
|       |                                                          |               |               |              |        |          |               |                   |                     |     |  |
|       |                                                          |               |               | » Pesqu      | isar   |          |               |                   |                     |     |  |
|       |                                                          |               |               |              |        |          |               |                   |                     |     |  |
| Res   | ultado da Pesqu                                          | uisa          |               |              |        |          |               |                   | Total: 1            |     |  |
|       | •                                                        |               |               |              |        |          |               |                   |                     |     |  |
|       | N N                                                      | Vara          |               | Caixa        | Pacote | Ano      | Compl. Pacote | Status            | Data Cadastro       | s   |  |
| 07. O | FICIO FAMILIA-FORO CE                                    | ENTRAL-JOAO N | IENDES JUNIOR | 1038192328   | 14     | 1970     |               | ARQUIVADO         | 08/07/1999 10:18:43 | :   |  |
|       |                                                          |               |               |              |        |          |               |                   |                     | •   |  |

O número da <u>etiqueta</u> do pacote (caixa) em que foi arquivado o processo é 1038192328, conforme indicado no resultado da pesquisa (Coluna Caixa = Etiqueta da Caixa).

Na tela de "Desarquivamento", solicitar esse processo do exemplo da seguinte maneira:

| Comarca: FORO CENTRAL   | -JOAO MENDES JUNIOR                                |
|-------------------------|----------------------------------------------------|
| Dados Etiqueta          |                                                    |
| Vara Ofício:            | 07. OFICIO FAMILIA-FORO CENTRAL-JOAO MENDES JUNIOR |
| Tipo:                   | JUDICIAL                                           |
| Número Único:           |                                                    |
| Número Processo:        |                                                    |
| Número Ordem:           | 14 < / 1970                                        |
| Número do Pacote:       | 14 🤇 / 1970                                        |
| Polo Ativo Principal:   | INFORMAR                                           |
| Polo Passivo Principal: | INFORMAR                                           |
|                         |                                                    |

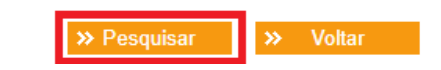

| Item                                                               |                                                            | Descrição / Histórico                                                                                               |  |
|--------------------------------------------------------------------|------------------------------------------------------------|----------------------------------------------------------------------------------------------------|--|
| Etiqueta:<br><u>1038192328</u><br>Sequência: 24<br>Caixa de Origem | Comarca:<br>Vara Ofício:<br>Número do Pacote:<br>ARQUIVADO | FORO CENTRAL-JOAO MENDES JUNIOR<br>07. OFICIO FAMILIA-FORO CENTRAL-JOAO MENDES JUNIOR<br>14 / 1970 Complem. Pacote: |  |

Basta clicar sobre o nº da etiqueta (1ª coluna acima) para solicitar o desarquivamento.

No entanto, caso o processo não seja localizado, outras formas de pesquisa deverão ser realizadas:

a) Informar o nº do processo nos campos "Nº Pacote Inicial" e "Nº Pacote Final", mas NÃO preencher o ano em ambos os campos.

| Pesquisa                                                           |                                                     |                   |                                                         |                                                  |                       |                  |  |  |  |
|--------------------------------------------------------------------|-----------------------------------------------------|-------------------|---------------------------------------------------------|--------------------------------------------------|-----------------------|------------------|--|--|--|
| Comarca: FORO                                                      | CENTRAL-JOA                                         | O MENDES          | JUNIOR                                                  |                                                  | •                     | >> Limpar Campos |  |  |  |
| Dados Etique                                                       | ta                                                  |                   |                                                         |                                                  |                       |                  |  |  |  |
| Vara Ofício:                                                       |                                                     | 07. OFICIO        | 07. OFICIO FAMILIA-FORO CENTRAL-JOAO MENDES JUNIOR      |                                                  |                       |                  |  |  |  |
| Tipo:                                                              |                                                     | JUDICIAL -        |                                                         |                                                  |                       |                  |  |  |  |
| Número Único:                                                      |                                                     |                   |                                                         |                                                  |                       |                  |  |  |  |
| Número Processo                                                    | :                                                   |                   |                                                         |                                                  |                       |                  |  |  |  |
| Número Ordem:                                                      |                                                     | 14 / Não informar |                                                         |                                                  |                       |                  |  |  |  |
| Número do Pacot                                                    | e:                                                  | 14 / o ano        |                                                         |                                                  |                       |                  |  |  |  |
| Polo Ativo Princip                                                 | oal:                                                | INFORMAR          |                                                         |                                                  |                       |                  |  |  |  |
| Polo Passivo Prin                                                  | cipal:                                              | INFORMAR          |                                                         |                                                  |                       |                  |  |  |  |
| RESULTADO DA PESQUISA – encontrado o pacote:                       |                                                     |                   |                                                         |                                                  |                       |                  |  |  |  |
| Etiqueta:<br><u>1038192328</u><br>Sequência: 24<br>Caixa de Origem | Comarca:<br>Vara Ofício:<br>Número do P<br>ARQUIVAD | 'acote:           | FORO CENTRAL-JOAO<br>07. OFICIO FAMILIA-FO<br>14 / 1970 | MENDES JUNIOR<br>RO CENTRAL-JOA(<br>Complem. Pac | D MENDES JUNI<br>ote: | OR               |  |  |  |

b) Informar Comarca e Unidade. No campo "Nº Pacote Inicial", mencionar um número inferior próximo do processo; e no campo "Nº Pacote Final", um número superior próximo do processo, NÃO preencher o ano em ambos os campos. Exemplo: O processo desejado é o 14/1970. O preenchimento dos campos será:

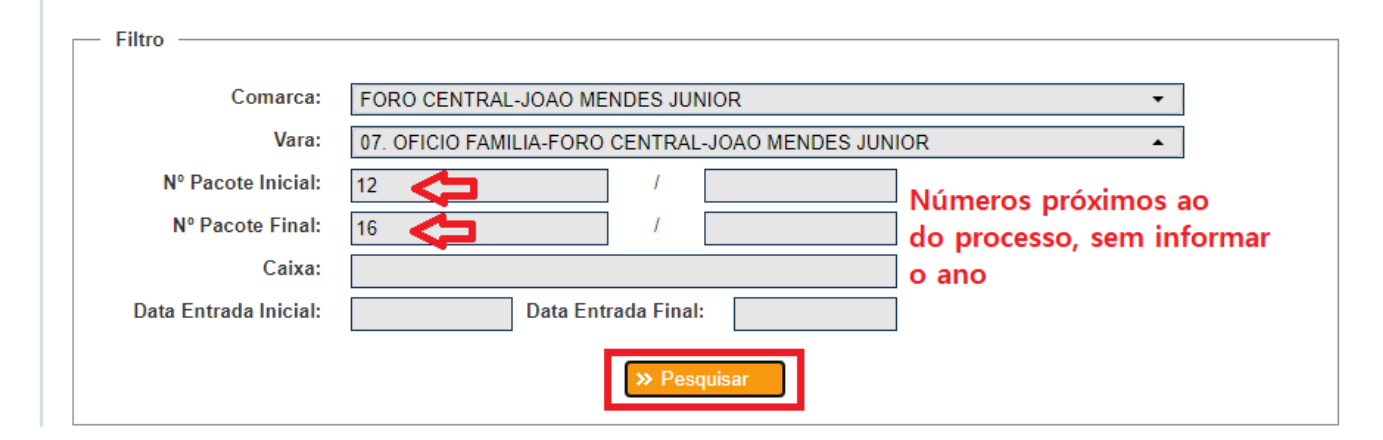

#### Resultado da pesquisa:

| 07. OFICIO FAMILIA-FORO CENTRAL-JOAO MENDES JUNIOR       GA0A810609J105A       13       1997       ARQUIVADO       11/1         07. OFICIO FAMILIA-FORO CENTRAL-JOAO MENDES JUNIOR       1037222792       14       1966       ARQUIVADO       29/0         07. OFICIO FAMILIA-FORO CENTRAL-JOAO MENDES JUNIOR       1037993654       14       1967       ARQUIVADO       29/0         07. OFICIO FAMILIA-FORO CENTRAL-JOAO MENDES JUNIOR       1038192328       14       1970       ARQUIVADO       08/0         07. OFICIO FAMILIA-FORO CENTRAL-JOAO MENDES JUNIOR       1038202151       14       1971       ARQUIVADO       08/0 | 0/2002 08<br>0/1999 16<br>0/1999 16<br>1/1999 10<br>1/1999 11 |
|----------------------------------------------------------------------------------------------------|---------------------------------------------------------------|
| 07. OFICIO FAMILIA-FORO CENTRAL-JOAO MENDES JUNIOR       1037222792       14       1966       ARQUIVADO       29/0         07. OFICIO FAMILIA-FORO CENTRAL-JOAO MENDES JUNIOR       1037993654       14       1967       ARQUIVADO       29/0         07. OFICIO FAMILIA-FORO CENTRAL-JOAO MENDES JUNIOR       1038192328       14       1970       ARQUIVADO       08/0         07. OFICIO FAMILIA-FORO CENTRAL-JOAO MENDES JUNIOR       1038202151       14       1971       ARQUIVADO       08/0                                                                                                    | 6/1999 16<br>6/1999 16<br>7/1999 10<br>7/1999 11              |
| 07. OFICIO FAMILIA-FORO CENTRAL-JOAO MENDES JUNIOR         1037993654         14         1967         ARQUIVADO         29/0           07. OFICIO FAMILIA-FORO CENTRAL-JOAO MENDES JUNIOR         1038192328         14         1970         ARQUIVADO         08/0           07. OFICIO FAMILIA-FORO CENTRAL-JOAO MENDES JUNIOR         1038202151         14         1971         ARQUIVADO         08/0                                                                                                    | 5/1999 16<br>7/1999 10<br>7/1999 11                           |
| 07. OFICIO FAMILIA-FORO CENTRAL-JOAO MENDES JUNIOR         1038192328         14         1970         ARQUIVADO         08/0           07. OFICIO FAMILIA-FORO CENTRAL-JOAO MENDES JUNIOR         1038202151         14         1971         ARQUIVADO         08/0                                                                                                    | 7/1999 10<br>7/1999 11                                        |
| 07. OFICIO FAMILIA-FORO CENTRAL-JOAO MENDES JUNIOR 1038202151 14 1971 ARQUIVADO 08/0                                                                                                    | 7/1999 11                                                     |
|                                                                                                    |                                                               |
| 07. OFICIO FAMILIA-FORO CENTRAL-JOAO MENDES JUNIOR 1038194882 14 1972 ARQUIVADO 08/0                                                                                                    | /1999 10                                                      |
| 07. OFICIO FAMILIA-FORO CENTRAL-JOAO MENDES JUNIOR 1038202357 14 1974 ARQUIVADO 08/0                                                                                                    | /1999 15                                                      |
| 07. OFICIO FAMILIA-FORO CENTRAL-JOAO MENDES JUNIOR 1038194762 14 1976 ARQUIVADO 08/0                                                                                                    | /1999 11                                                      |
| 07. OFICIO FAMILIA-FORO CENTRAL-JOAO MENDES JUNIOR 1037883054 14 1980 ARQUIVADO 08/0                                                                                                    | 71999 15                                                      |
| 07. OFICIO FAMILIA-FORO CENTRAL-JOAO MENDES JUNIOR         GA0A810520D0772         14         1981         ARQUIVADO         22/0                                                                                                    | /1999 08                                                      |
| 07. OFICIO FAMILIA-FORO CENTRAL-JOAO MENDES JUNIOR GA0A810512D0924 14 1982 ARQUIVADO 22/0                                                                                                    | /1999 08                                                      |
| 07. OFICIO FAMILIA-FORO CENTRAL-JOAO MENDES JUNIOR         GA0A810521C0881         14         1984         ARQUIVADO         22/0                                                                                                    | /1999 08                                                      |
| 07. OFICIO FAMILIA-FORO CENTRAL-JOAO MENDES JUNIOR GA0A810519D0602 14 1985 ARQUIVADO 22/0                                                                                                    | /1999 08                                                      |
| 07. OFICIO FAMILIA-FORO CENTRAL-JOAO MENDES JUNIOR GA0A810520D0974 14 1986 ARQUIVADO 22/0                                                                                                    | /1999 08                                                      |
| 07. OFICIO FAMILIA-FORO CENTRAL-JOAO MENDES JUNIOR GA0A810520H0764 14 1987 ARQUIVADO 22/0                                                                                                    | /1999 08                                                      |
| 07. OFICIO FAMILIA-FORO CENTRAL-JOAO MENDES JUNIOR         1037222792         15         1966         ARQUIVADO         29/0                                                                                                    | /1999 16                                                      |

A maneira para solicitar o desarquivamento é a mesma da mencionada anteriormente.

Obs.: No caso de o processo não ser localizado nas pesquisas indicadas, há uma última tentativa a realizar: procurar pela numeração inferior mais próxima ao número dos autos (isso é necessário, pois pode ter ocorrido de ter havido uma grande lacuna de números entre o nº de um processo arquivado e o nº do processo procurado no momento em que foram colocados na caixa). Ex: o processo desejado é o nº 10/1978; a pesquisa deverá ser realizada nos pacotes inferiores ao número dos autos, nunca superiores. Pesquisar, então de 1 a 9/1978. Dificilmente foi inserido em caixa posterior, e se aconteceu isso, foi erro do funcionário ao arquivar.

Uma outra circunstância que pode dificultar a localização de um processo, pode ser o fato de ter sido arquivado pelas antigas Varas Distritais (processos da Capital). Imprescindível que a unidade saiba onde originou-se aquele pacote. Exemplo: 1ª Família de Santana (pode ter pertencido à antiga Distrital de Casa Verde ou Vila Maria).

Em caso de dificuldades para a localização, acesse a tela de consulta de pacotes. Preencha a Comarca e o pacote. Aparecerão todas as unidades que possuem essa numeração de pacote. Isso facilitará a busca pelos autos.

#### **ARQUIVAMENTOS ANTIGOS - INTERIOR:**

Nas Comarcas do Interior, antigamente, os números dos processos não eram relacionados no espelho das caixas (caixas não informatizadas); eram arquivadas as caixas sem conhecimento dos processos que estavam em seu interior. Nesse caso, o sistema SGDAU não localizará o processo indicado, apresentando alguns processos com dados semelhantes, porém não o desejado. Dentre as etiquetas encontradas, aparecerá uma referente apenas ao número da caixa informada, desde que selecionados Vara/Ofício corretamente. Caso não tenha conhecimento do nome da unidade antiga que realizou o arquivamento, deverá procurar em todas da comarca (basta alterar a unidade, sem precisar digitar novamente todos os outros dados). Segue imagem da etiqueta referente à caixa:

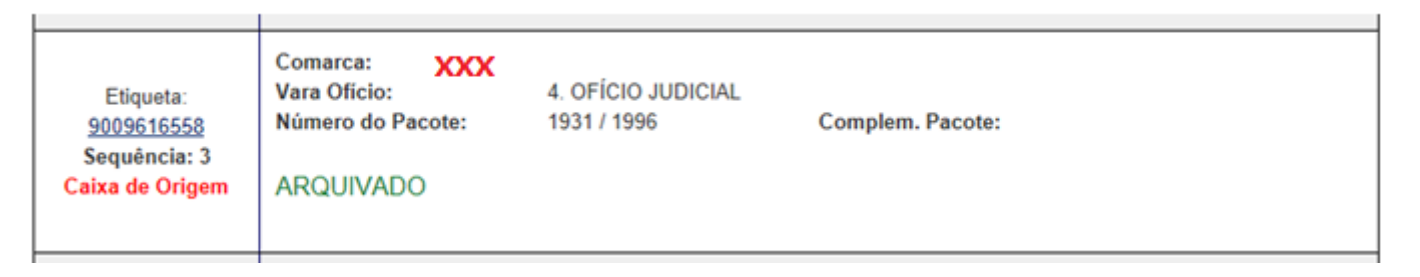

Nesse caso, a tela em que informou os dados do processo (desarquivamento) deverá estar completa, ou com a maior quantidade de dados possível, uma vez que a procura será manual na caixa indicada.

Obs.: Quando houve a terceirização do Arquivo com a retirada de caixas/pacotes no Estado, a grande maioria foi cadastrada sem barra de ano; assim, para pacotes até 2008, deve-se preencher a tela para requisição sem mencionar o ano do pacote. Posteriormente a 1980, tornou-se obrigatório o envio de caixas cujo conteúdo era relacionado em seus espelhos (lapelas). Essas caixas possuíam identificação de barra de ano.

#### CARRINHO DE DESARQUIVAMENTO:

Sempre que acessar ao sistema, observe se não há itens em seu carrinho:

| -   | TRIBUNAL DE ADSTICA | Tribun<br>Poder J | al de Justi<br>udiciário | ça do Estado             | de São Pa   | ulo           |    |          |
|-----|---------------------|-------------------|--------------------------|--------------------------|-------------|---------------|----|----------|
| Â   | Desarquivamento     | Cadastro 🗸        | Consulta 🗸               | Atendimento <del>-</del> | Gerencial + | Operacional - | -> | 1 item 📜 |
| Bem | vindo ao SGDAU      |                   |                          |                          |             | 1.:           |    |          |

Pode ocorrer de não ter sido finalizada uma requisição anterior e, assim, poderá solicitar o processo clicando sobre o item selecionado na imagem acima.

Contudo, pode ter havido uma desistência de requisição. Para esvaziar o carrinho, há necessidade de acessá-lo, conforme acima mencionado e clicar em "Remover item":

| Carrinho                                  | o - Abertur | a de   | Ordem o  | de Servi | ço          |               |       |          |                      | ×         |
|-------------------------------------------|-------------|--------|----------|----------|-------------|---------------|-------|----------|----------------------|-----------|
| сома                                      | RCA DE      |        |          |          |             |               |       |          |                      |           |
| Remover Item                              | Item        | Seq    | Tipo     | N. Único | N. Processo | N. Ordem      | Ano   | Pacote   | Polo Ativo Principal | Polo Pase |
|                                           | 01941196835 | 1      | JUDICIAL |          |             | 188           | 1997  | 1975 / 0 |                      | . F       |
| Clicar na lixeira para<br>remoção do item |             |        |          |          |             |               |       |          |                      |           |
| Local de E                                | intrega:    | :: SEL | ECIONE   |          | Detain      | es da Sono    | nayao |          | 2                    |           |
| Tipo de Er                                | ntrega:     | :: SEL | ECIONE   |          |             |               |       | 1        | <                    |           |
|                                           |             |        |          |          | » (         | oncluir Pedid | 0     |          |                      |           |
|                                           |             |        |          |          |             |               |       |          |                      |           |
|                                           |             |        |          |          |             |               |       |          |                      | Fechar    |
|                                           |             |        |          |          |             |               |       |          |                      |           |
| Aten                                      | ção         |        |          |          |             |               |       |          |                      |           |
|                                           |             |        | Voc      | ê dese   | eja realm   | iente re      | emo   | ver es   | sse item?            |           |
|                                           |             |        |          |          |             |               |       |          | Não                  | Sim       |

Pronto! Seu carrinho ficará vazio.

## **DESARQUIVAMENTO – requisição URGENTE**

PARA CASOS URGENTES, a requisição no SGDAU para o desarquivamento é realizada pela SPI Arquivo. **Para tanto**, a SPI Arquivo recepcionará o pedido urgente **da Unidade Judicial**, uma vez que o Cartório (e não o advogado) possui os dados necessários para o efetivo desarquivamento.

A Unidade Judicial fará a solicitação de desarquivamento à Coordenadoria de Arquivos (spi.arquivo@tjsp.jus.br – para as localidades da Capital ou spi.arquivointerior@tjsp.jus.br – para o Interior, anexando ao e-mail o respectivo despacho do Juiz autorizando o procedimento de urgência e o comprovante de recolhimento das custas devidas, correspondentes a 1,212 UFESPs, que serão recolhidas com a emissão da Guia do Fundo Especial de Despesa do Tribunal de Justiça, utilizando-se o código 206-2, diretamente no sítio do Banco do Brasil (Formulários – São Paulo), excetuando-se os casos de Justiça Gratuita.

A entrega dos autos será efetivada na Unidade Judicial, a menos que haja a opção pela digitalização do processo, nesse caso, para a Digitalização INTEGRAL do processo – a parte interessada deverá recolher, <u>além das custas do desarquivamento</u>, o valor de **R\$ 150,00 por volume** (a quantidade de volumes do processo será informada pela unidade judicial ao solicitante), utilizando o **código 201-0** (cópia reprográfica). A guia de recolhimento das custas também será encaminhada à Coordenadoria de Gestão Documental e Arquivos. Assim que

ocorrer a digitalização do processo, as imagens serão enviadas à unidade judicial, que as encaminhará ao solicitante.

• A SPI Arquivo não possui autorização superior para providenciar desarquivamentos urgentes sem deferimento judicial. Os custo de um desarquivamento urgente é três vezes maior da requisição normal.

• A digitalização também pode ser requisitada à SPI Arquivo mesmo para desarquivamentos não urgentes.

# REETIQUETAMENTO PARA REARQUIVAMENTO DE VOLUMES (somente para a CAPITAL)

Para a Capital, um outro sistema era utilizado anteriormente ao SGDAU. Caso o processo estivesse em cartório na ocasião da desmobilização do acervo do Arquivo do Ipiranga, não ocorreu a troca da etiqueta e, assim, ao tentar realizar o cadastro para arquivamento, o sistema não aceitará a etiqueta do SGDAC.

Acesse o formulário de Cadastro, através do menu Cadastro / Cadastro de Volumes e Apensos, em seguida informe o número da etiqueta antiga.

Assim que a pesquisa é realizada, o SGDAU identifica que se trata de um volume que foi desarquivado através do sistema antigo e assim apresentará a janela para reetiquetamento e irá aguardar que a nova etiqueta colada ao volume seja informada.

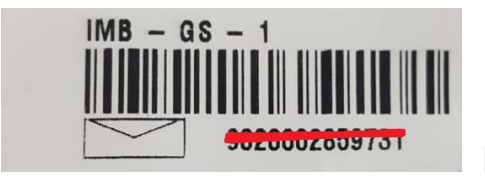

Etiqueta atual – Iron Mountain do Brasil

| - Reetiquetamento |                   |  |
|-------------------|-------------------|--|
| Nova Etiqueta:    | Di                |  |
|                   |                   |  |
|                   | ALC: NO PERSONNEL |  |
|                   |                   |  |

Informado o número da nova etiqueta, o SGDAU irá realizar uma cópia de todas as informações registradas no cadastro da etiqueta anterior, para esta nova etiqueta que foi informada no sistema.

| 121020000000000000000000000000000000000 |                                                                                                    |  |
|-----------------------------------------|----------------------------------------------------------------------------------------------------|--|
| Reetiquetamento                         | - provide the second second                                                                                                    |  |
| Nova Etiquata:                          | 900000006427                                                                                                    |  |
|                                         | In Reductor                                                                                                    |  |
|                                         | and the second second se |  |
|                                         |                                                                                                    |  |
|                                         |                                                                                                    |  |

Após a realização do reetiquetamento, o SGDAU irá apresentar os dados de cadastro do volume, já com referência da nova etiqueta e este volume estará apto para o rearquivamento, confirmando o seu cadastro. A informação da etiqueta anterior fica armazenada no campo "Cód.Alter:", destacado na imagem abaixo:

| Cance      |
|------------|
| Cance      |
| Cance      |
|            |
| ANTE SHEET |
| 00752955   |
|            |
|            |
|            |
|            |
|            |
|            |

Para reclamações, encaminhem à SPI Arquivo a planilha disponibilizada no SGDAU:

|              |                                                                                                    |                |                 |               |             |               | 1005 |  |  |  |  |
|--------------|----------------------------------------------------------------------------------------------------|----------------|-----------------|---------------|-------------|---------------|------|--|--|--|--|
| ñ            | Desarquivamento                                                                                                    | Cadastro -     | Consulta -      | Atendimento 🗸 | Gerencial - | Operacional 🗸 |      |  |  |  |  |
| Bem          | vindo ao SGDAU                                                                                                    |                |                 |               |             |               |      |  |  |  |  |
|              |                                                                                                    |                |                 |               |             |               |      |  |  |  |  |
| Preza        | Prezado Sr. Cartorário da Comarca da CAPITAL:                                                                            |                |                 |               |             |               |      |  |  |  |  |
| Para         | Para baixar a Planilha de Reclamação - Atraso Desarquivamento, clique aqui,                                              |                |                 |               |             |               |      |  |  |  |  |
| 0 en         | O anvio das Planilhas o Polatórios, hom como as dúvidas, por favor direcionar para SPI Arquivo, esti arquivo@tisp ius br |                |                 |               |             |               |      |  |  |  |  |
|              |                                                                                                    | ,              |                 |               |             |               |      |  |  |  |  |
| Preza        | ado Sr. Cartorário das                                                                                                   | Comarcas do I  | NTERIOR:        |               |             |               |      |  |  |  |  |
| Para         | Para baixar a Planilha de Reclamação - Atraso Desarquivamento, <u>clique aqui.</u>                                       |                |                 |               |             |               |      |  |  |  |  |
| O en         | O envio das Planilhas e Relatórios, bem como as dúvidas, por favor direcionar para SPI Arquivo Interior -                |                |                 |               |             |               |      |  |  |  |  |
| <u>spi.a</u> | <u>rquivointerior@tjsp.ju</u>                                                                                            | <u>is.br</u>   |                 |               |             |               |      |  |  |  |  |
| Aten         | ciosamente,                                                                                                    |                |                 |               |             |               |      |  |  |  |  |
| SPI 2        | 2.4 - Coordenadoria de                                                                                                   | e Gestão Docun | nental e Arquiv | os            |             |               |      |  |  |  |  |

| <sup>a</sup> VARA                                                                                                  |                                                                                                    | DA COM                                                                                                    | ARCA DE                                                                                                    |                                                                                                    |                                                                                                    | 1                                                                                                    |                                                                                                    |
|----------------------------------------------------------------------------------------------------|----------------------------------------------------------------------------------------------------|----------------------------------------------------------------------------------------------------|----------------------------------------------------------------------------------------------------|----------------------------------------------------------------------------------------------------|----------------------------------------------------------------------------------------------------|----------------------------------------------------------------------------------------------------|----------------------------------------------------------------------------------------------------|
|                                                                                                    |                                                                                                    | P                                                                                                    | endências                                                                                                    | de Desa                                                                                                    | rquivamento                                                                                                    |                                                                                                    |                                                                                                    |
| Cartório<br>(Especificar o<br>Cartório de<br>tramitação, se<br>Judicial, Distrit<br>al,<br>Especializado,<br>etc.) | N° do Processo                                                                                                    |                                                                                                    | N° de Caixa                                                                                                    | a Ação PARTES                                                                                                    |                                                                                                    | Ordem de Serviço ou<br>Número do Chamado<br>C.A.R.E.                                                                                                    | Observação                                                                                                    |
|                                                                                                    | N° Composto                                                                                                    | N°de Or <mark>dem</mark>                                                                                                    |                                                                                                    |                                                                                                    |                                                                                                    |                                                                                                    |                                                                                                    |
|                                                                                                    |                                                                                                    |                                                                                                    | 200                                                                                                    | In                                                                                                    |                                                                                                    |                                                                                                    |                                                                                                    |
|                                                                                                    |                                                                                                    |                                                                                                    | au                                                                                                    |                                                                                                    |                                                                                                    |                                                                                                    |                                                                                                    |
|                                                                                                    |                                                                                                    |                                                                                                    |                                                                                                    |                                                                                                    |                                                                                                    |                                                                                                    |                                                                                                    |
|                                                                                                    |                                                                                                    |                                                                                                    |                                                                                                    |                                                                                                    |                                                                                                    |                                                                                                    |                                                                                                    |
|                                                                                                    |                                                                                                    |                                                                                                    |                                                                                                    |                                                                                                    |                                                                                                    |                                                                                                    |                                                                                                    |
|                                                                                                    |                                                                                                    |                                                                                                    |                                                                                                    |                                                                                                    |                                                                                                    |                                                                                                    |                                                                                                    |
|                                                                                                    | <sup>a</sup> VARA<br>Cartório<br>(Especificar o<br>Cartório de<br>tramitação, se<br>Judicial,Distrit<br>al,<br>Especializado,<br>etc. ) | <ul> <li>VARA</li> <li>Cartório</li> <li>(Especificar o</li> <li>Cartório de</li> <li>tramitação, se</li> <li>Judicial, Distrit</li> <li>al,</li> <li>Especializado,</li> <li>etc. )</li> <li>N° Composto</li> <li>N° Composto</li> <li>I</li> <li>I</li> <lii< li=""> <li>I</li> <li>I</li>     &lt;</lii<></ul> | a VARA       DA COMM         Cartório       Pi         Cartório       Pi         (Especificar o       Pi         Cartório de       Pi         tramitação, se       N° do Processo         Judicial, Distrit       Pi         al,       Especializado,         etc. )       N° Composto       N° de Ordem         N° Composto       N° de Ordem         Pi       Pi       Pi         Pi       Pi       Pi <td< th=""><th>Image: Second structure       Da Comarca DE         Cartório       Pendências         Cartório       Cartório         (Especificar o       N° do Processo         Cartório de       N° do Processo         tramitação, se       N° do Processo         Judicial, Distriti       N° do Processo         al,       Especializado,         etc. )       N° Composto         N° de Ordem       Ordem         Image: Second structure       Image: Second structure         Image: Second structure       Image: Second structure         Image: Second structure       Image: Second structure         Image: Second structure       Image: Second structure         Image: Second structure       Image: Second structure         Image: Second structure       Image: Second structure         Image: Second structure       Image: Second structure         Image: Second structure       Image: Second structure         Image: Second structure       Image: Second structure         Image: Second structure       Image: Second structure         Image: Second structure       Image: Second structure         Image: Second structure       Image: Second structure         Image: Second structure       Image: Second structure         Image: Seco</th><th>Image: Strain of Cartório       Da Comarca DE         Cartório       Pendências de Desar         Cartório       Cartório         (Especificar o       N° do Processo         Cartório de       N° do Processo         Judicial, Distrit       N° do Processo         Image: Strain de Caixa       Ação         Image: Strain de Caixa       Ação         Image: Strain de Caixa       Image: Strain de Caixa         Image: Strain de Caixa       Image: Strain de Caixa         Image: Strain de Caixa       Image: Strain de Caixa         Image: Strain de Caixa</th><th>Image: Symplectic and Symplectic and Symplectic and Symplectic and Symplectic and Symplectic and Symplectic and Symplectic and Symplectic and Symplectic and Symplectic and Symplectic and Symplectic Advances and Symplectic Advances and Symplectes and Symplectic Advances and Symplectic Ad</th><th>Image: Sympletic indext indext index index index indext indext indext indext indext index</th></td<> | Image: Second structure       Da Comarca DE         Cartório       Pendências         Cartório       Cartório         (Especificar o       N° do Processo         Cartório de       N° do Processo         tramitação, se       N° do Processo         Judicial, Distriti       N° do Processo         al,       Especializado,         etc. )       N° Composto         N° de Ordem       Ordem         Image: Second structure       Image: Second structure         Image: Second structure       Image: Second structure         Image: Second structure       Image: Second structure         Image: Second structure       Image: Second structure         Image: Second structure       Image: Second structure         Image: Second structure       Image: Second structure         Image: Second structure       Image: Second structure         Image: Second structure       Image: Second structure         Image: Second structure       Image: Second structure         Image: Second structure       Image: Second structure         Image: Second structure       Image: Second structure         Image: Second structure       Image: Second structure         Image: Second structure       Image: Second structure         Image: Seco | Image: Strain of Cartório       Da Comarca DE         Cartório       Pendências de Desar         Cartório       Cartório         (Especificar o       N° do Processo         Cartório de       N° do Processo         Judicial, Distrit       N° do Processo         Image: Strain de Caixa       Ação         Image: Strain de Caixa       Ação         Image: Strain de Caixa       Image: Strain de Caixa         Image: Strain de Caixa       Image: Strain de Caixa         Image: Strain de Caixa       Image: Strain de Caixa         Image: Strain de Caixa | Image: Symplectic and Symplectic and Symplectic and Symplectic and Symplectic and Symplectic and Symplectic and Symplectic and Symplectic and Symplectic and Symplectic and Symplectic and Symplectic Advances and Symplectic Advances and Symplectes and Symplectic Advances and Symplectic Ad | Image: Sympletic indext indext index index index indext indext indext indext indext index |

A planilha já contém os campos imprescindíveis para pesquisas.

Para informações ou esclarecimento de dúvidas:

spi.arquivo@tjsp.jus.br - CAPITAL

spi.arquivointerior@tjsp.jus.br - INTERIOR

<u>spi.gestaodocumental@tjsp.jus.br</u> – para questões relativas à eliminação de documentos, pesquisas científicas, tratamento a processos danificados

**OBRIGADA!**